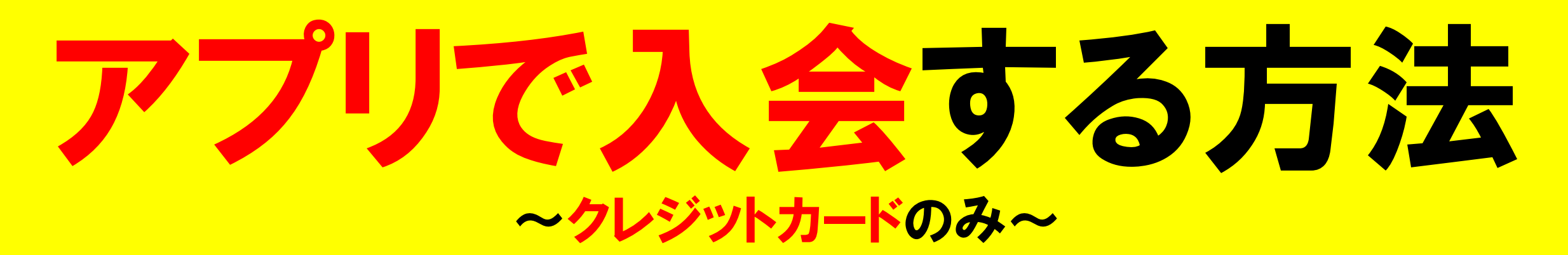

# 1下記のアプリをダウンロードします。

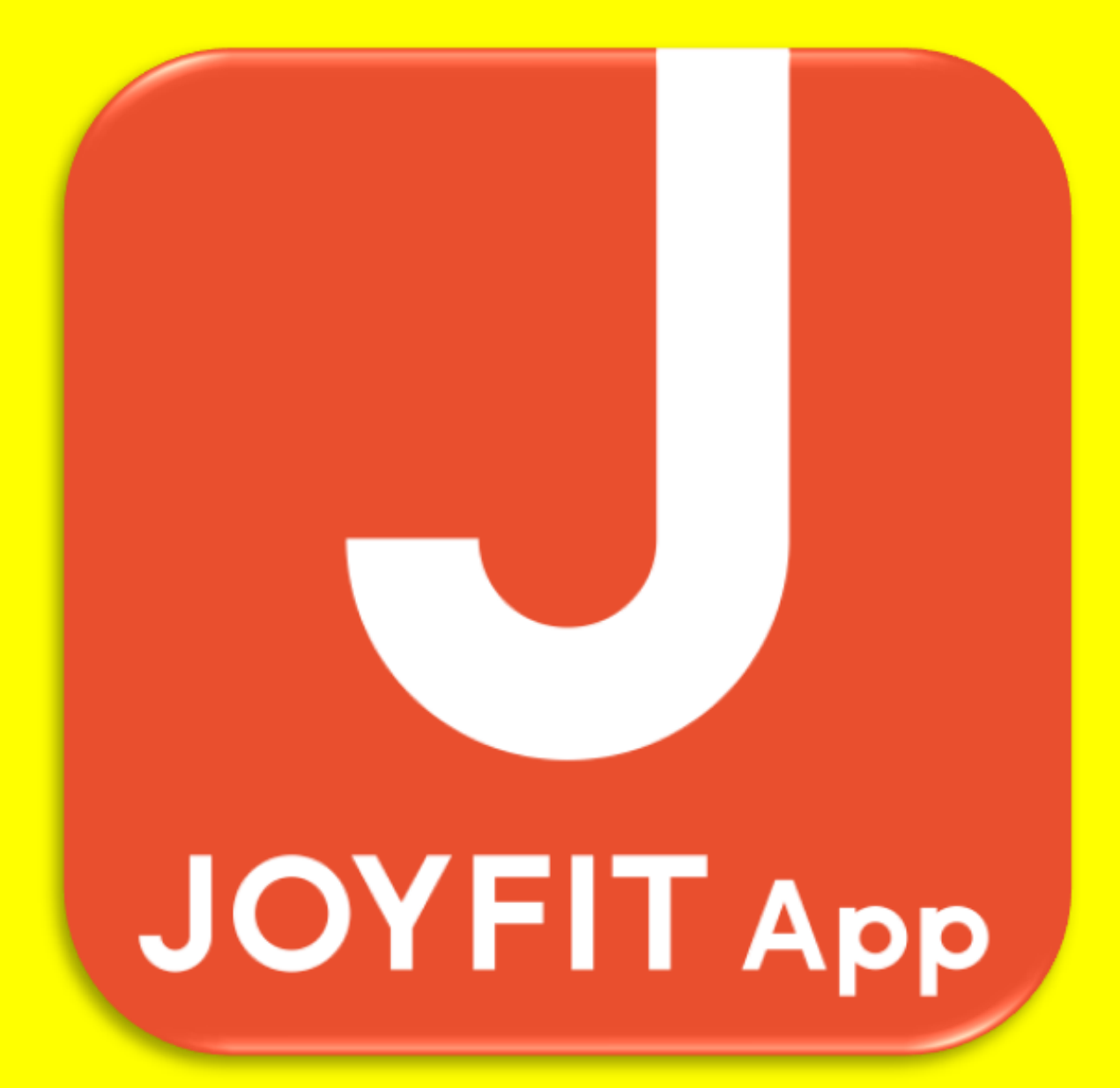

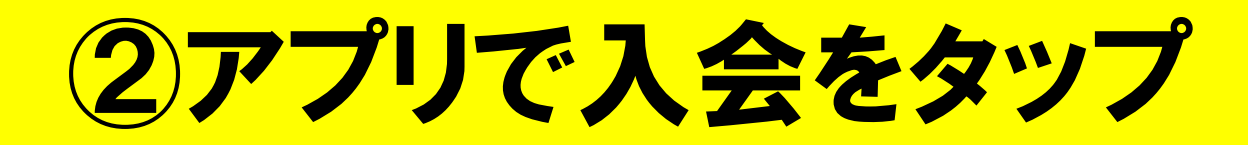

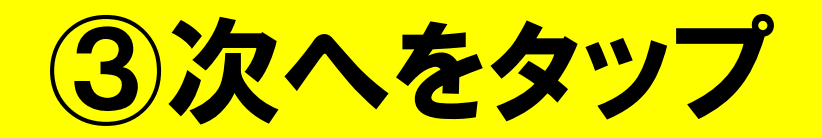

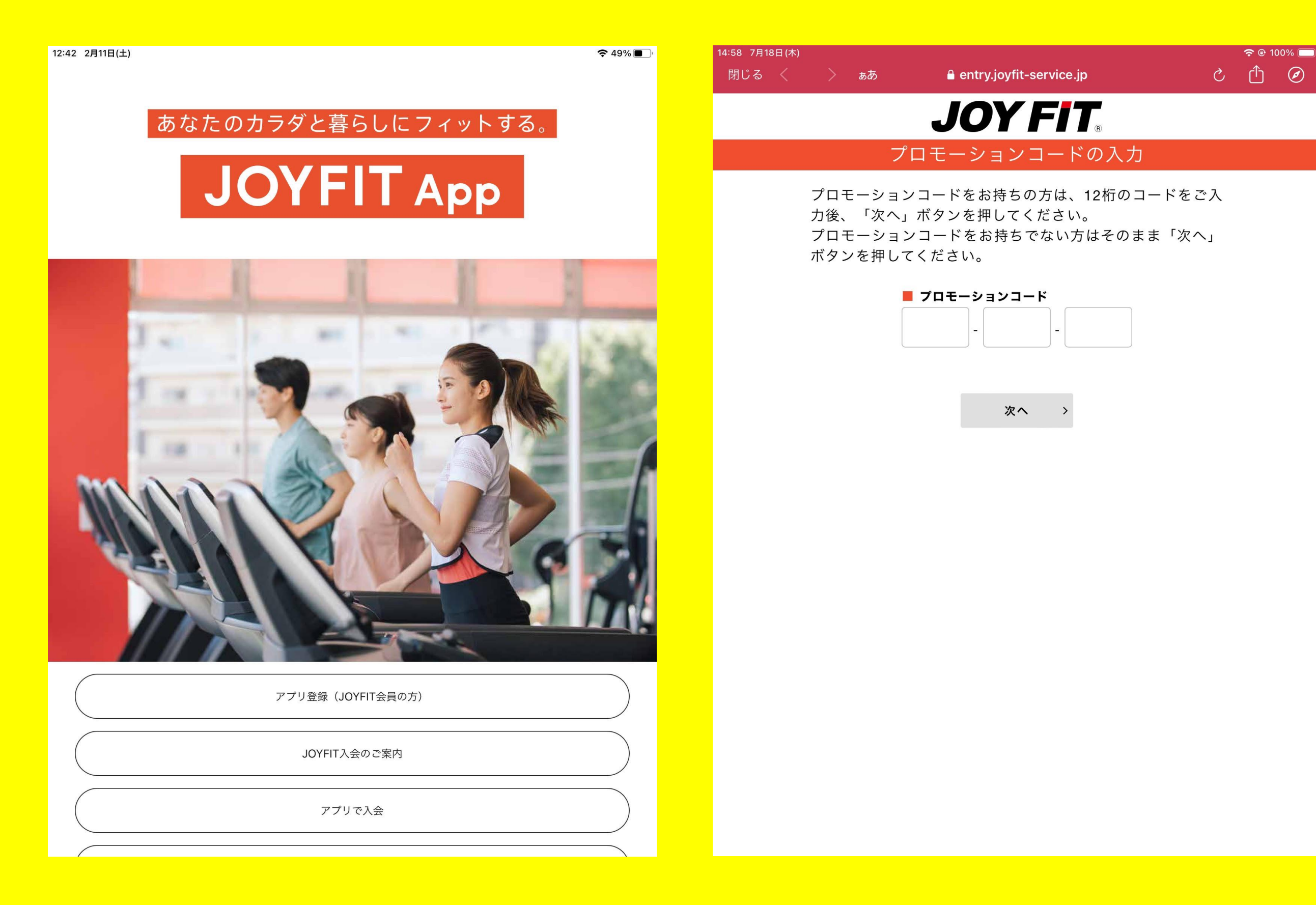

# 4入会したい店舗をタップ 5同意しましたをタップ

| 14:59 7月18日(木)                           |                                    | 🗢 🕑 100% 🗔 | 12 | 2:42 2月11日(土)          |                             |                                                                         | 🗢 <b>1</b> 48% 🔲      |
|------------------------------------------|------------------------------------|------------|----|------------------------|-----------------------------|-------------------------------------------------------------------------|-----------------------|
| 閉じる <b>く</b> う ぁあ                        | 🔒 entry.joyfit-service.jp          | S 🖞 S      |    | 閉じる <b>く</b>           | ) <sub>あ</sub> あ            | entry.joyfit-service.jp                                                 | S 🖞 S                 |
|                                          | JOY FIT.                           |            |    |                        |                             | JOY FIT.                                                                |                       |
|                                          | 店舗選択                               |            |    |                        |                             | ご入会のお手続き                                                                |                       |
| > ▼ 北海道<br>> ▼ 東北<br>> ▼ 関東              | 入会する店舗を選択して下さい。<br>詳細で店舗情報を確認できます。 |            |    |                        | お手持ち<br><b>ご利用に際</b>        | - ご入会のお手続きについて<br>のクレジットカードで お手続きください<br>しての規約を ご確認いただき同意してくださ<br>規約の確認 | <sup>۱</sup> °<br>۱۱° |
| > ▼ 中部<br>> ▼ 近畿<br>> ▼ 中国・四<br>> ▼ 九州・沖 | 国                                  |            |    |                        |                             | □ 同意しました                                                                |                       |
|                                          | 、 戻る                               |            |    | ご利用可能<br>ご利用でき<br>VISA | <b>Eなクレジットカ</b><br>るクレジットカー | <b>ード</b><br>ドは 原則ご本人名義のみとなります。                                         |                       |
|                                          |                                    |            |    | 事前に残高る                 | モチャージ(入金)する                 | 【フリペイドカード(WALLETなど)】等は、                                                 | ご利用いただけません。           |
|                                          |                                    |            |    |                        |                             | 次へ >                                                                    |                       |

### 6紹介コードをお持ちの方は入力

## 7該当する性別をタップ

🗢 48% 🔲

S (1) S

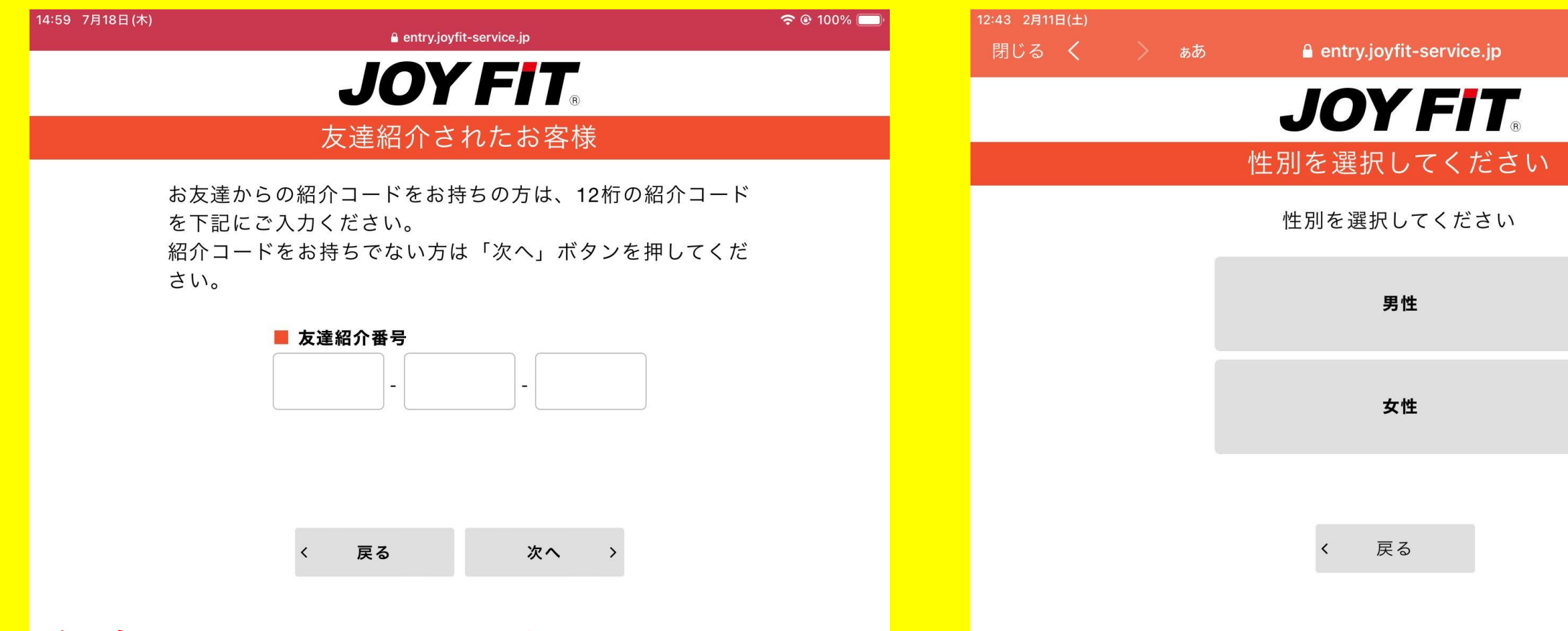

### 紹介コードは以下よりご確認いただけます。

| 15:10                                                                                                    | <b>■1 \$ 100</b> 15:10 |        | "III 🗢 100)                 |
|----------------------------------------------------------------------------------------------------|------------------------|--------|-----------------------------|
| Difference States States State | く 戻る                   | サービス一覧 |                             |
|                                                                                                    | 記録                     |        |                             |
| ENJOY<br>ポイント                                                                                                    | 0 pt                   |        | 0<br>->19                   |
| 前回の来                                                                                                    | オプショナ/                 | ルメニュー  |                             |
| 月会費お支払日変更のお知らせ                                                                                                    | i≡ (7 Days<br>7Days7D2 |        | ENJOY<br>ボイゴト<br>レレッスン ポイント |
| コンディション (+) 単純記録日: 2021/11                                                                                                    | /24 ●                  |        |                             |

### 8 あんしんサポートを希望される方はタップ ※キャンペーンによって必須の場合有

| 3 2月11        | 日(土)            |               |                 |                           |                           |                  |      | Ŷ  | 48% 🔲 |
|---------------|-----------------|---------------|-----------------|---------------------------|---------------------------|------------------|------|----|-------|
| じる            | <               | >             | ぁあ              | 🔒 entry.joy               | fit-service.jp            |                  | Ç    | ᠿ  | Ø     |
|               |                 |               |                 | JOY                       | FT                        |                  |      |    |       |
|               |                 |               |                 | あんしん                      | サポートを                     |                  |      |    |       |
|               |                 |               |                 | 選択して                      | ください                      |                  |      |    |       |
|               |                 | ご             | 購入いれ            | ただくあんしんサ                  | ⁺ポートをお選び                  | ください。            |      |    |       |
| ′IPあ <i>ŀ</i> | しんち             | +ポー           | ۲               |                           |                           |                  |      |    |       |
| 月額7<br>す。 」   | 50円(利<br>OYFIT: | 兑込825<br>フラブァ | 5円)施設 <br>†フでは全 | 内でのお怪我や盗難・<br>:国のホテルやレジャー | 感染症罹患(コロナ等<br>・施設をお得にご利用で | )のお見舞金た<br>できます。 | 「申請て | きま |       |
| ぁんし           | んサポー            | ートを           | 契約しな            | -tu                       |                           |                  |      |    |       |
|               |                 |               |                 |                           |                           |                  |      |    |       |
|               |                 |               |                 |                           |                           |                  |      |    |       |
|               |                 |               |                 | く戻る                       | 次へ                        | >                |      |    |       |
|               |                 |               |                 |                           |                           |                  |      |    |       |
|               |                 |               |                 |                           |                           |                  |      |    |       |
|               |                 |               |                 |                           |                           |                  |      |    |       |
|               |                 |               |                 |                           |                           |                  |      |    |       |
|               |                 |               |                 |                           |                           |                  |      |    |       |
|               |                 |               |                 |                           |                           |                  |      |    |       |
|               |                 |               |                 |                           |                           |                  |      |    |       |

# 9利用開始日をタップ

| 3 2月11日(土)<br>]じる <b>く</b> | > ಕರ್ |    | 🔒 entry   | .joyfit-se | rvice.jp  |    |    | S | <sup>ہ</sup> چ | 18% 💽 ( |
|----------------------------|-------|----|-----------|------------|-----------|----|----|---|----------------|---------|
|                            |       |    | JO        | YF         | -//       | ß  |    |   |                |         |
|                            |       | č  | ご利<br>ご選択 | 用開始<br>してく | 日を<br>ださい | ١  |    |   |                |         |
|                            |       |    | 2(        | 023年2      | 月         |    |    |   |                |         |
|                            | B     | 月  | 火         | 水          | 木         | 金  | ±  |   |                |         |
|                            |       |    |           | 1          | 2         | 3  | 4  |   |                |         |
|                            | 5     | 6  | 7         | 8          | 9         | 10 | 11 |   |                |         |
|                            | 12    | 13 | 14        | 15         | 16        | 17 | 18 |   |                |         |
|                            | 19    | 20 | 21        | 22         | 23        | 24 | 25 |   |                |         |
|                            | 26    | 27 | 28        |            |           |    |    |   |                |         |
|                            |       |    | 2(        | 023年3      | 月         |    |    |   |                |         |
|                            | B     | 月  | 火         | 水          | 木         | 金  | ±  |   |                |         |
|                            |       |    |           | 1          | 2         | 3  | 4  |   |                |         |
|                            | 5     | 6  | 7         | 8          | 9         | 10 | 11 |   |                |         |
|                            | 12    | 13 | 14        | 15         | 16        | 17 | 18 |   |                |         |
|                            | 19    | 20 | 21        | 22         | 23        | 24 | 25 |   |                |         |

## 10ご希望の会員区分をタップ

| 4:59 7月1    | 8日(木)                             |                |                             |                              |         |           | <b>奈</b> @ 10 | 00% 🔲 |
|-------------|-----------------------------------|----------------|-----------------------------|------------------------------|---------|-----------|---------------|-------|
| 閉じる         | <                                 |                | ぁあ                          | entry.joyfit-service.jp      |         | S         | Û             | Ø     |
|             |                                   |                |                             | JOY FIT.                     |         |           |               |       |
|             |                                   |                |                             | 会員種別を<br>選択してください            |         |           |               |       |
|             |                                   |                |                             | ご入会いただく会員種別を<br>お選びください。     |         |           |               |       |
| Ð           | 未選択                               | ナシ             | ショナルL                       | .ITE会員                       |         |           |               |       |
| 月額5         | 5,980円                            | (税込6           | ,578円)                      |                              |         |           |               |       |
| 全国(         | DJOYFI                            | Γが、入           | 、会したそ                       | の日からご利用可能です。*一部、相互利用対≨       | 象外の店舗もこ | ござい       | ます。           |       |
| [OP         | EN記念:                             | キャンへ           | ペーン】                        |                              |         |           |               |       |
| 7月会<br>8~9月 | <費 → 利用 目会費 → 3                   | 月開始日<br>3,278円 | ∃からの日 <sup>:</sup><br> (税込) | 割り<br>他クラブからの乗り換えで           |         |           |               |       |
| 10月,        | 月会費→                              | 半額             |                             |                              |         |           |               |       |
| 11月」<br>※乗り | 以降月会                              | 費→6,:<br>F希望σ  | 578円(税<br>)<br>方は           | 2达)                          |         |           |               |       |
| ホー1         | ムページ                              | にてしい           | NEを追加し                      | ,                            |         |           |               |       |
| 別途日         | 申請が必                              | 要でごる           | ざいます。                       |                              |         |           |               |       |
| 【入会         | 会条件】                              |                |                             |                              |         |           |               |       |
| ・満6         | 6ヶ月の在                             | E籍が必           | 須になり                        | ます。(例:7月に入会→1月末までご在籍、満6<br>、 | 6ヶ月前に解約 | してし       | ょまう           |       |
| と途口         | 中解約金:<br>ま∗水 ボ                    | が発生ヨ<br>ディプ=   | 改します。<br>ランナー               | )<br>オンラインレッフンが6~7日無料で白動初約と  | ・たります 毎 | 彩井田       | 同内で           |       |
| 解約さ         | <sup>下</sup><br>たれる場 <sup>·</sup> | 合は期間           | , , , 、<br>間内で解約            | うをお願い致します。(例:7月に入会→7~8月      | +に解約)   | 이~T 카기 [F | ura C         |       |
| ・入会         | 会金(税                              | 込2,200         | 0円)と登                       | 録事務手数料(税込3,300円)が発生致します      | 0       |           |               |       |
|             |                                   |                |                             |                              |         |           |               |       |

#### □ 未選択 ジムLITE会員

月額3,980円(税込4,378円)

JOYFIT24ジムLITEメラード大和田のみご利用可能です。

【OPEN記念キャンペーン】 7月会費→利用開始日からの日割り

### ①オプションを希望される方はタップ ※キャンペーンによって必須の場合有

| 2:43 2月11日(土) | 🔒 entry.joyfit-service.jp                 | <b>奈</b> 48% <b>□</b> ) |
|---------------|-------------------------------------------|-------------------------|
|               | JOY FIT.                                  |                         |
|               | オプションを<br>選択してください                        |                         |
|               | ご購入いただくオプションを<br>お選びください。                 |                         |
| 口未選択          | 契約ロッカー                                    |                         |
| 月額1,000円(     | 税込1,100円)で個人専用のロッカーの利用が可能です。 *数に限りがございます。 |                         |
|               |                                           |                         |

□ 未選択 水素水

月額1,000円(税込1,080円)で水素水が飲み放題。健康や美容の観点から効果があるといわれている 話題の水素水です。

#### □ 未選択 ボディプランナー

月額500(税込550円)で体組成の測定ができます。 筋肉量や、脂肪量、水分量、基礎代謝など細かな 数値を測定することができます。

#### □ 未選択 有料ライブレッスン

月額1,000円(税込1,100円)でアプリでJOYFITの人気インストラクターのレッスンが受け放題。 有酸素エクササイズやヨガ、ダンスなども視聴可能です。

く 戻る 次

次へ >

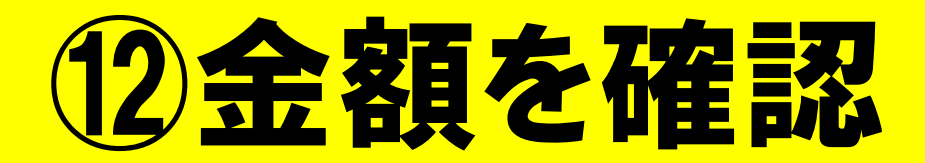

| 12:43 2月11日(土)<br>욭 entry.joyfit-service.jp |                      |  |  |  |  |  |
|---------------------------------------------|----------------------|--|--|--|--|--|
| <b>JOYFIT</b>                               |                      |  |  |  |  |  |
| お支払いについて                                    |                      |  |  |  |  |  |
|                                             |                      |  |  |  |  |  |
| <b>初回のお支払い金額</b><br>*ご入会時に引き落とされる金額になります。   |                      |  |  |  |  |  |
| ナショナル会員U(2月分)(消費税 10%)                      | 4,286円<br>(税込4,714円) |  |  |  |  |  |
| 初期費用(消費税 10%)                               | 0円<br>(税込0円)         |  |  |  |  |  |
| 合計                                          | 税込4,714円             |  |  |  |  |  |

< 戻る 次へ >

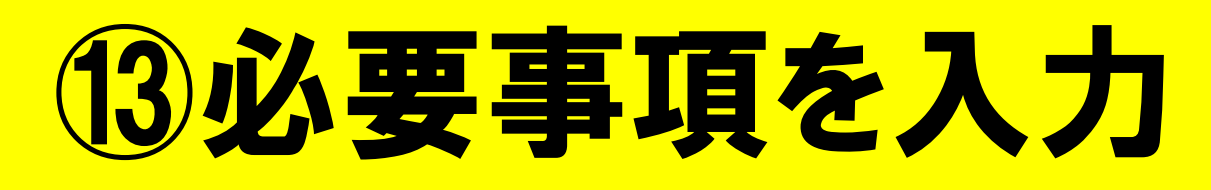

| ::43 2月11日(土) | 🔒 entry.joyfit-service.jp | 🗢 48% 🔲 |
|---------------|---------------------------|---------|
|               | JOY FIT.                  |         |
|               | お申込みの入力                   |         |
|               | お客様の情報を<br>ご入力ください。       |         |
|               | ■ 氏名(漢字) 必須 姓             |         |
|               |                           |         |
|               | 名                         |         |
|               | ■ 氏名(カナ) <u>必須</u><br>セイ  |         |
|               | ×1                        |         |
|               |                           |         |
|               | < 戻る 次へ >                 |         |

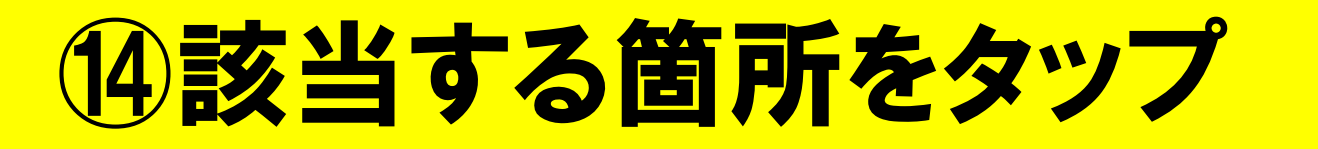

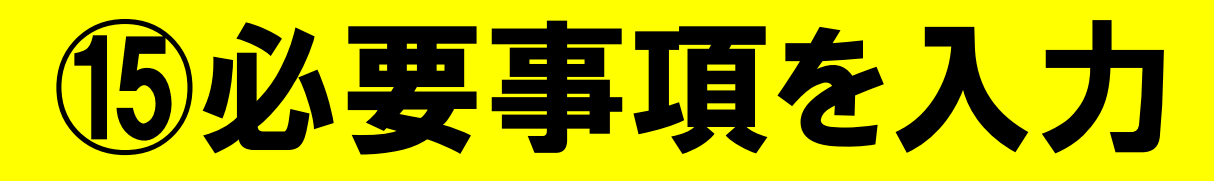

| 1⊟(±)                                   | 12:44 2月11日(土)                                                                         |
|-----------------------------------------|----------------------------------------------------------------------------------------|
| JOYFIT                                  | JUTFII®                                                                                |
| お申込みの入力                                 | お申込みの入力                                                                                |
| 住所の入力方法を選択してください                        | お客様の情報を<br>ご入力ください。                                                                    |
| <b>郵便番号が分かる方</b><br>郵便番号から住所を入力します      | ■ 郵便番号<br>*ハイフンなし<br>部位田日 4 2 位子 (5 年月) 2 年 7 年 7 年 7                                  |
| <b>郵便番号が分からない方</b><br>住所から郵便番号を探して入力します | 郵便番号から住所か目動入力できます。<br>記入例 123-4567→1234567<br>住所検索 Q                                   |
| く 戻る                                    | <ul> <li>都道府県</li> <li>市区町村</li> <li>番地</li> <li>建物名等</li> <li>電話番号</li> </ul>         |
|                                         | *記入例 固定電話→03-1000-2000<br>携帯電話→080-1212-3456<br><b>※携帯電話の電話番号を入力</b><br><u>※ハイフンあり</u> |

# 16必要事項を入力

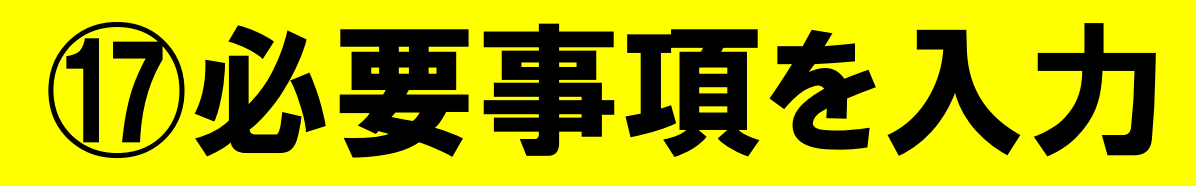

| 月11日(土)                  | 🔒 entry.joyfit-service.jp                | 奈 48% 🔲 ' | 12:46 2月11日(土) | 🔒 entry.joyfit-service.jp                               | <b>奈</b> 48% ■_) |
|--------------------------|------------------------------------------|-----------|----------------|---------------------------------------------------------|------------------|
|                          | JOY FIT.                                 |           |                | JOY FIT.                                                |                  |
|                          | お申込みの入力                                  |           |                | お申込みの入力                                                 |                  |
|                          | お客様の情報を<br>ご入力ください。                      |           |                | お客様の情報をご入力ください                                          |                  |
| <b>■</b> 4               | <b>上年月日</b>                              |           |                | 万が一、施設利用中に怪我や事故に<br>遭われた際にすぐに連絡がつく方の<br>宛名と連絡先をご入力ください。 |                  |
| 。<br>*記                  | 入例 1975年5月8日→19750508<br><b>加液型</b>      |           |                | ■ 緊急連絡先宛名 (カナ)<br>セイ                                    |                  |
| □ −<br>□ A<br>■ R<br>□ − | A ○ B ○ O ○ AB ◎ 不明<br>RH式<br>+ ○ − ◎ 不明 |           |                | ×1                                                      |                  |
| <                        | 戻る 次へ >                                  |           |                | ■ 緊急連絡先電話番号                                             |                  |
|                          |                                          |           |                | *記入例 固定電話→03-1000-2000<br>携帯電話→080-1212-3456            |                  |
|                          |                                          |           |                | 1212-3430                                               |                  |
|                          |                                          |           |                | 〈 戻る 次へ 〉                                               |                  |

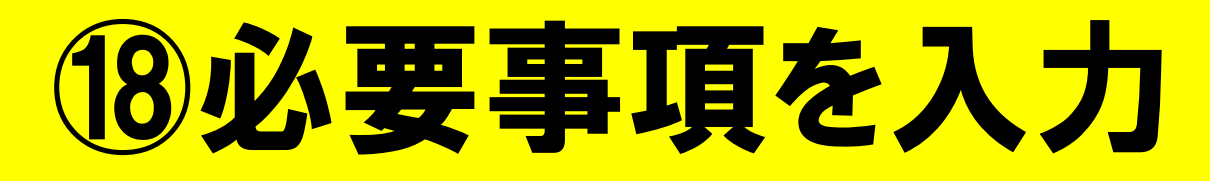

| 12:47 2月11日(土) | entry.joyfit-service.jp                                                                     | <b>奈</b> 47% 🔲 |
|----------------|---------------------------------------------------------------------------------------------|----------------|
|                | JOY FIT.                                                                                    |                |
|                | お申込みの入力                                                                                     |                |
|                | メールアドレスを<br>ご入力ください                                                                         |                |
|                | ■ メールアドレス                                                                                   |                |
|                | 入力したメールアドレスにテストメールを<br>送信します。<br>これにより入力ミスやドメイン拒否されて<br>いないかご確認いただけます。<br>テストメール送信 <b>イ</b> |                |
|                | 〈 戻る 次へ 〉                                                                                   |                |

### ※登録完了後メールが届きま すので必ず確認できるメールの ご登録をお願いいたします。

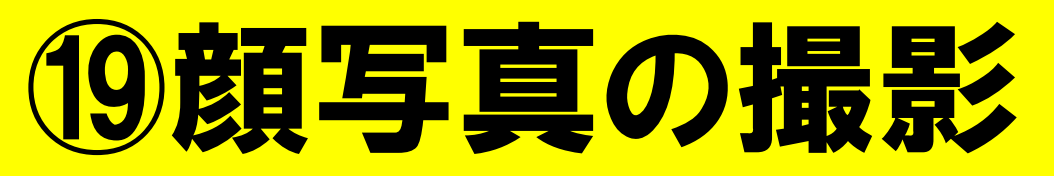

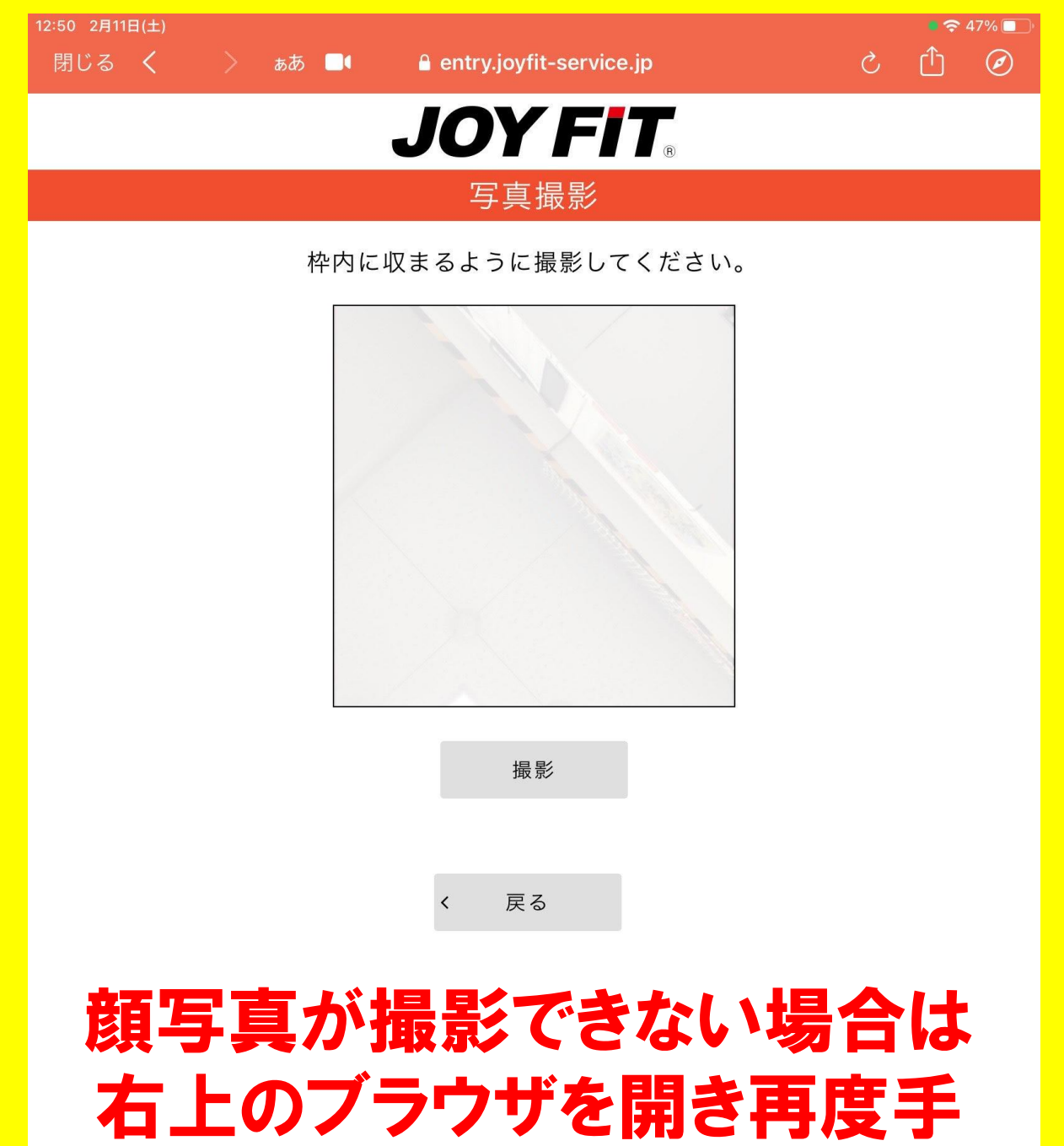

続きをお願い致します。

### 20クレジットカード情報を入力

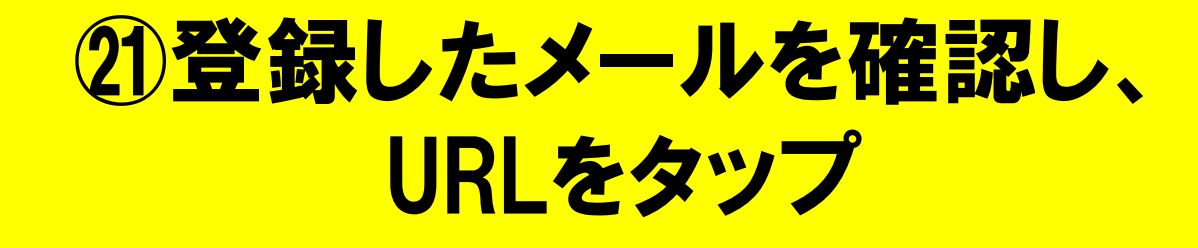

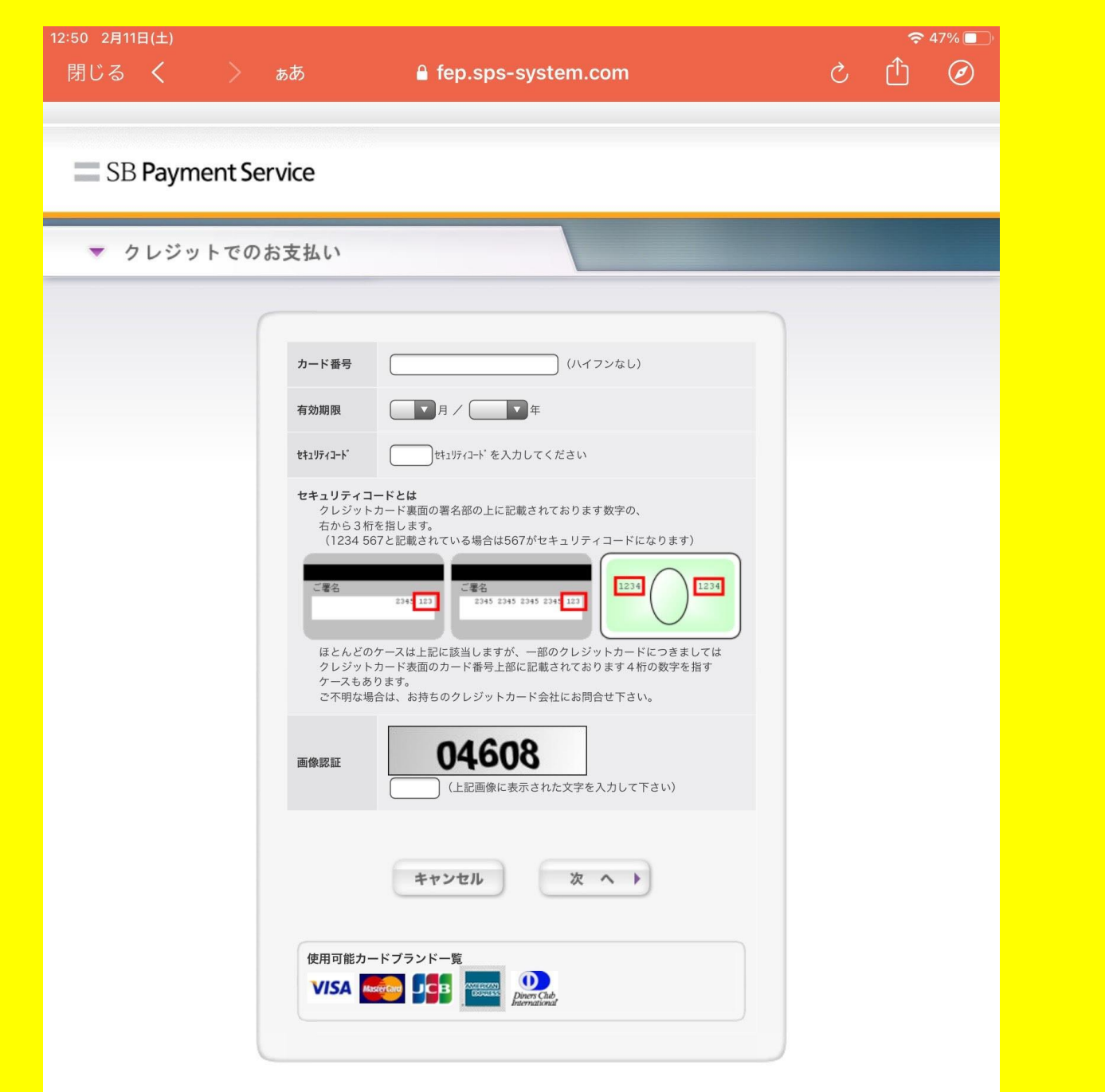

#### info 13:17 To snoopy.sweets.xxx ~

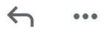

#### 受付番号:0050012162

この度はJOYFIT24三宮にご入会いただき、誠にありがとうございます! ご利用開始日の2023/02/18よりご利用可能です。

皆様の快適生活をサポートさせていただくことが出来るよう スタッフー同鋭意努力して参りますので今後とも何卒よろしくお願い致します。

#### 【重要】

館内は24時間セキュリティで管理されており、扉には鍵がかかっております。 扉の鍵を開けるには扉付近にある「QRコード」をJOYFITアプリで読み取り、解錠する必要がございます。 アプリを有効にするために下記のURLからアプリをアクティベート(会員情報連携)してください。

https://procedure.joyfit.jp/qrcode2/index.html

※こちらが完了していないと利用ができません。

りお支払い内容は以下の通りです。

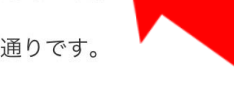

#### お支払い内容

| •••  | 尔元      | 还2,000円 |     |   |
|------|---------|---------|-----|---|
| ∽ 返信 | ≪ 全員に返信 | → 転送    |     |   |
|      | 1       |         | 000 | C |

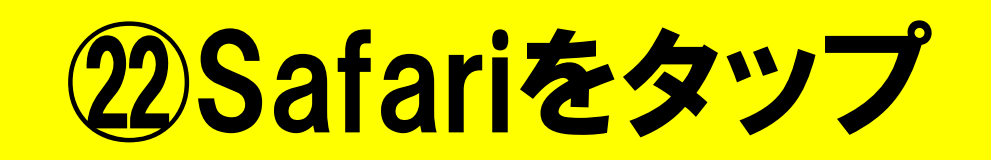

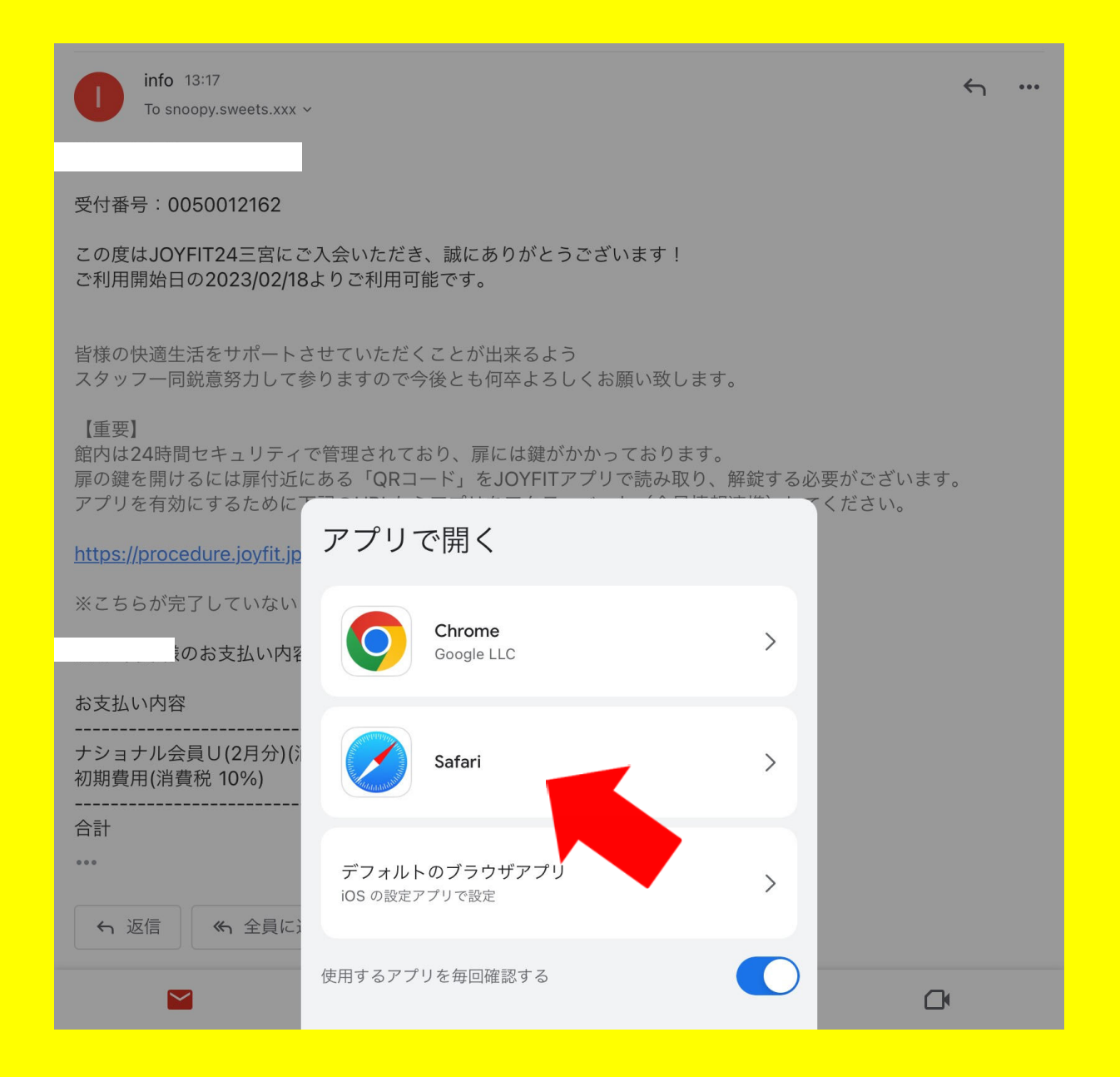

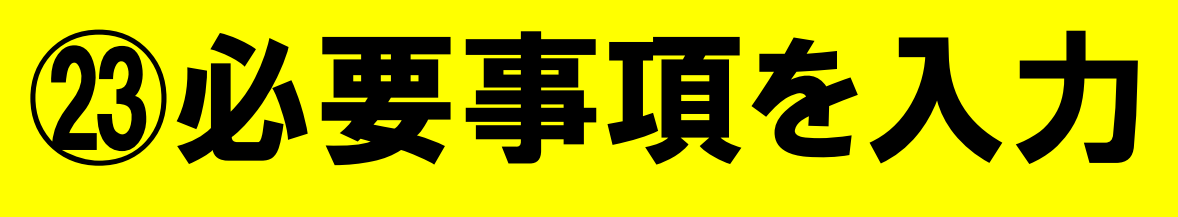

|                       |                     |                                              |               | Ŷ | 43% |
|-----------------------|---------------------|----------------------------------------------|---------------|---|-----|
| 7 < >                 | ぁあ                  | procedure.joyfit.jp                          | S             | Û |     |
|                       |                     | JOYFIT                                       |               |   |     |
|                       |                     | 会員検索                                         |               |   |     |
| お                     | ご本人様を特<br>客様のお名前、生年 | 定する会員番号を検索するためのサービスで<br>E月日、入会時の電話番号より会員番号を検 | です。<br>索致します。 |   |     |
|                       |                     | 会員番号から検索する場合                                 |               |   |     |
| お名前(漢字)               |                     |                                              |               |   |     |
| 姓                     |                     | 名                                            |               |   |     |
| 山田                    |                     | 太郎                                           |               |   |     |
| <b>お名前(全角のカ</b><br>セイ | タカナ)                | ×1                                           |               |   |     |
| ヤマダ                   |                     | タロウ                                          |               |   | Ĩ   |
| 生年月日                  |                     |                                              |               |   |     |
|                       | 1                   |                                              |               |   |     |
| 19960901              |                     |                                              |               |   |     |

0011112222

入会時に登録した自宅電話番号または携帯電話番号を入力してください。(例:0011112222)

Copyright © JOYFIT all rights reserved.

**24 アプリアクティベートをタップ** 

### 25登録完了後、位置情報をON にし入退館可

중 38% ■

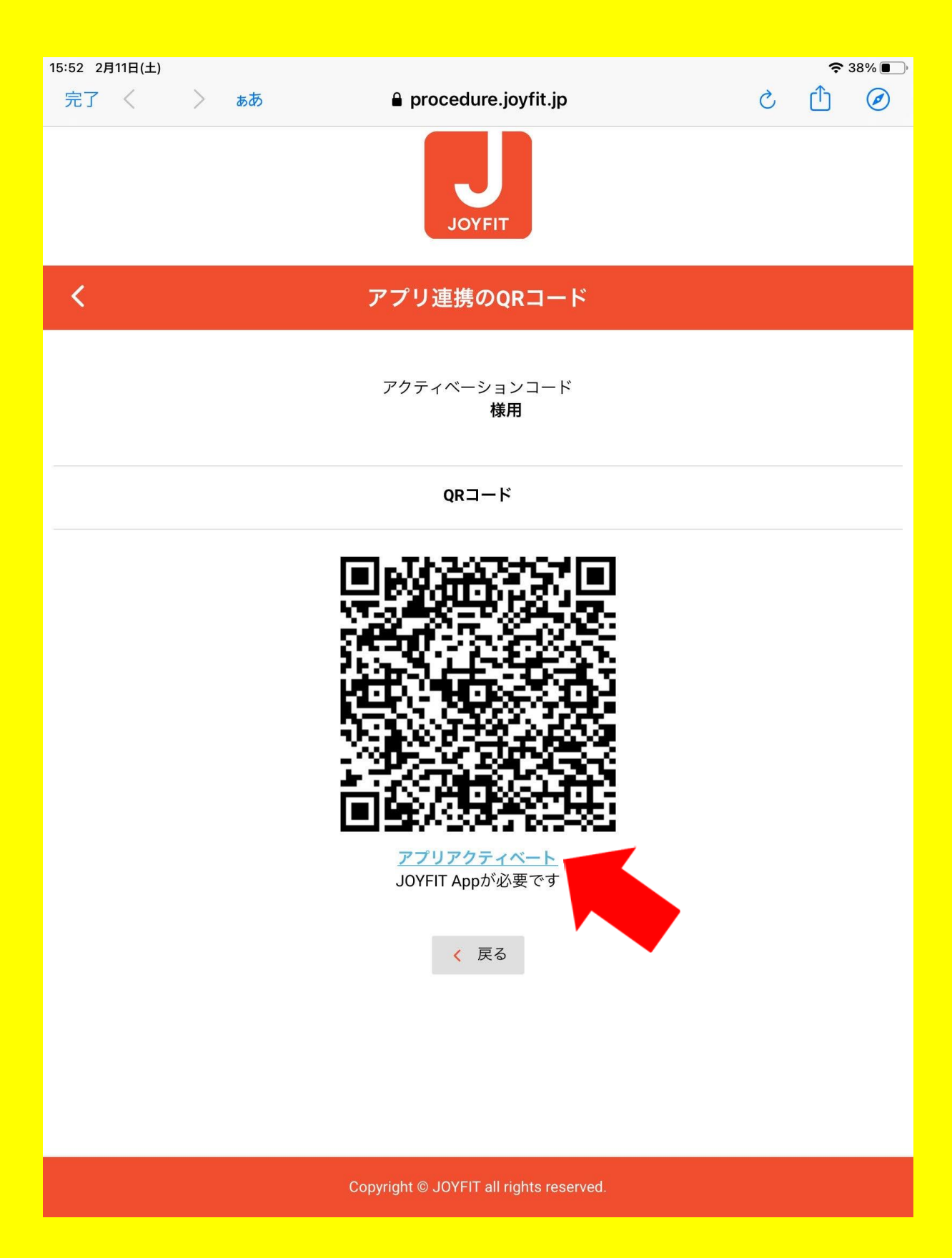

| 15:57 2月11 | <sup>田(土)</sup><br>設定 |                      | रू ३८%<br>JOYFIT |
|------------|-----------------------|----------------------|------------------|
| ×          | Acrobat               | JOYFITにアクセスを許可       |                  |
| L          | Adobe Scan            | ✓ 位置情報               | 常に許可 >           |
|            | Apple Store           | Bluetooth            |                  |
| С          | Canva                 | カメラ                  |                  |
| R          | CapCut                | 💦 Siriと検索            | >                |
| Q          | Chrome                | <b>通知</b><br>バナー、バッジ | >                |
|            | Clips                 |                      |                  |
| M          | Gmail                 |                      |                  |
| G          | Google                |                      |                  |
| <b>Q</b>   | Google Maps           |                      |                  |
| <b>31</b>  | Googleカレンダー           |                      |                  |
| Ø          | Instagram             |                      |                  |
| JOYFITASP  | JOYFIT                |                      |                  |
|            | LINE                  |                      |                  |
|            | QRコード                 |                      |                  |
| solanor@   | solanowa              |                      |                  |
| <b>()</b>  | Webex Meet            |                      |                  |
| zoom       | Zoom                  |                      |                  |
|            | スプレッドシート              |                      |                  |
|            | ドライブ                  |                      |                  |
|            | マイビジネス                |                      |                  |